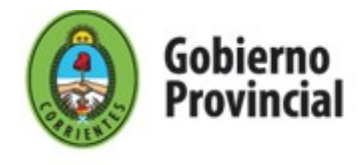

Departamento Informática SISPER

## RECIBO DIGITAL. SUBSECRETARIA DE SISTEMAS. MINISTERIO DE HACIENDA Y FINANZAS.

# INSTRUCTIVO PARA ACCESO AL RECIBO DIGITAL

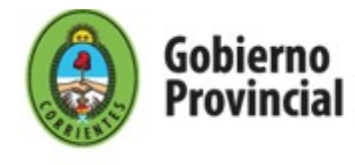

### **Recibo Digital**

Este servicio le permitirá a cada Agente de la Administración Pública Provincial acceder a sus recibos de haberes facilitando la obtención de dicho instrumento, así como también generar un ahorro de recursos, el cuidado del medioambiente y la reducción del gasto público.

Entre otros beneficios, este servicio contribuirá a:

- Reducir el espacio físico destinado al archivo de recibos.
- Disponer de un sistema online de consulta de recibos.
- Propiciar la celeridad y búsquedas inmediatas ante requerimientos internos o externos.
- Lograr eficiencia y rapidez en la entrega de los recibos a los agentes.
- Ahorrar significativamente papel, tinta, energía, gastos de logística entre otros recursos.

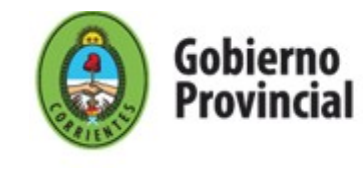

Departamento Informática SISPER

#### Funcionamiento

1. Obtener el código de verificación por única vez.

Como primer paso el agente debe dirigirse a un cajero de la Red Link y solicitar un ticket el cual además de mostrar información de sus haberes incluirá el **código de verificación** necesario para registrarse. Las acciones que debe realizar, luego de ingresar la clave de su tarjeta, son las siguientes:

1.1 - Seleccione la opción: Consultas/Solicitudes

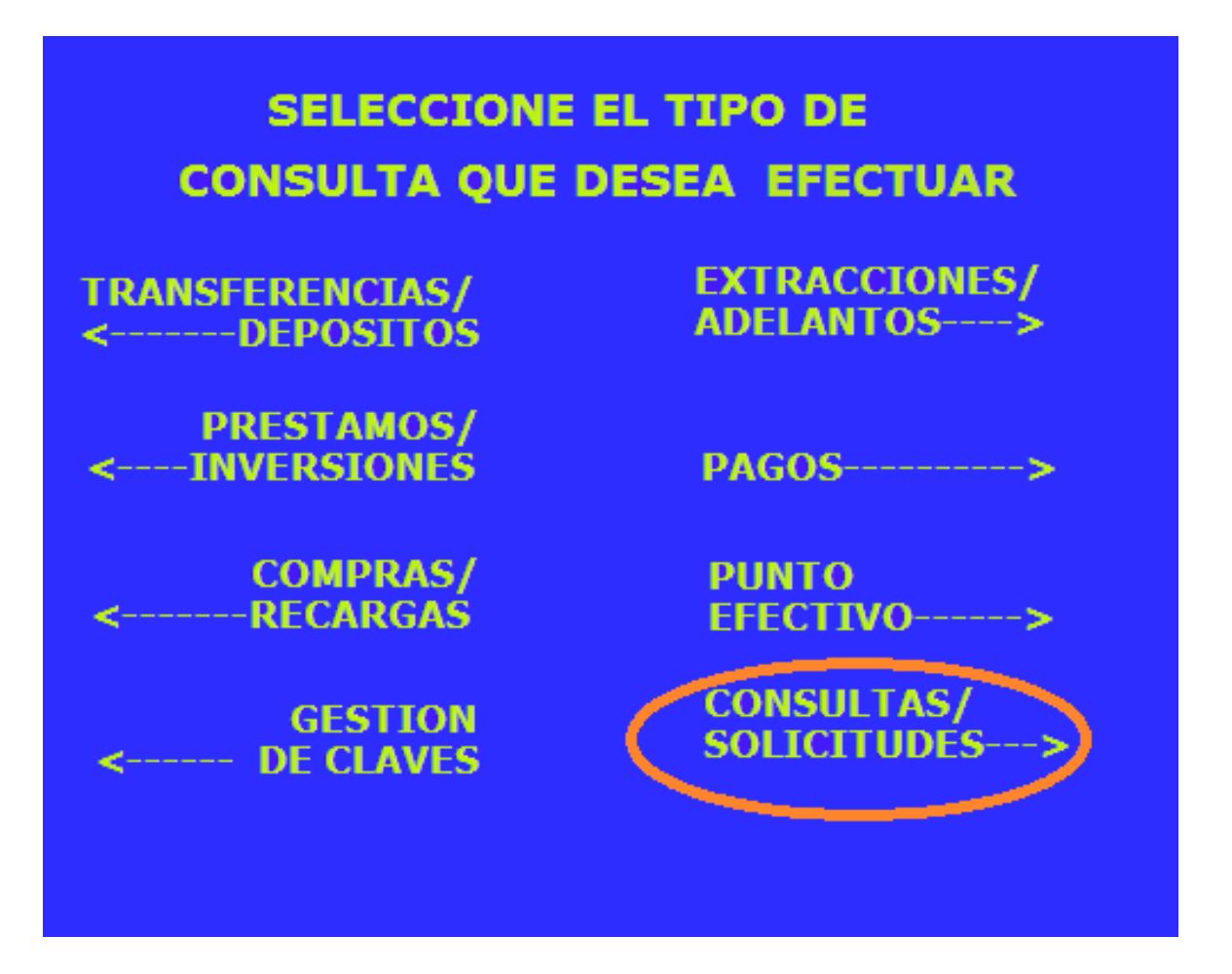

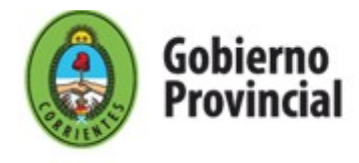

Departamento Informática SISPER

1.2 - Seleccione la opción: Impresión de Comprobantes

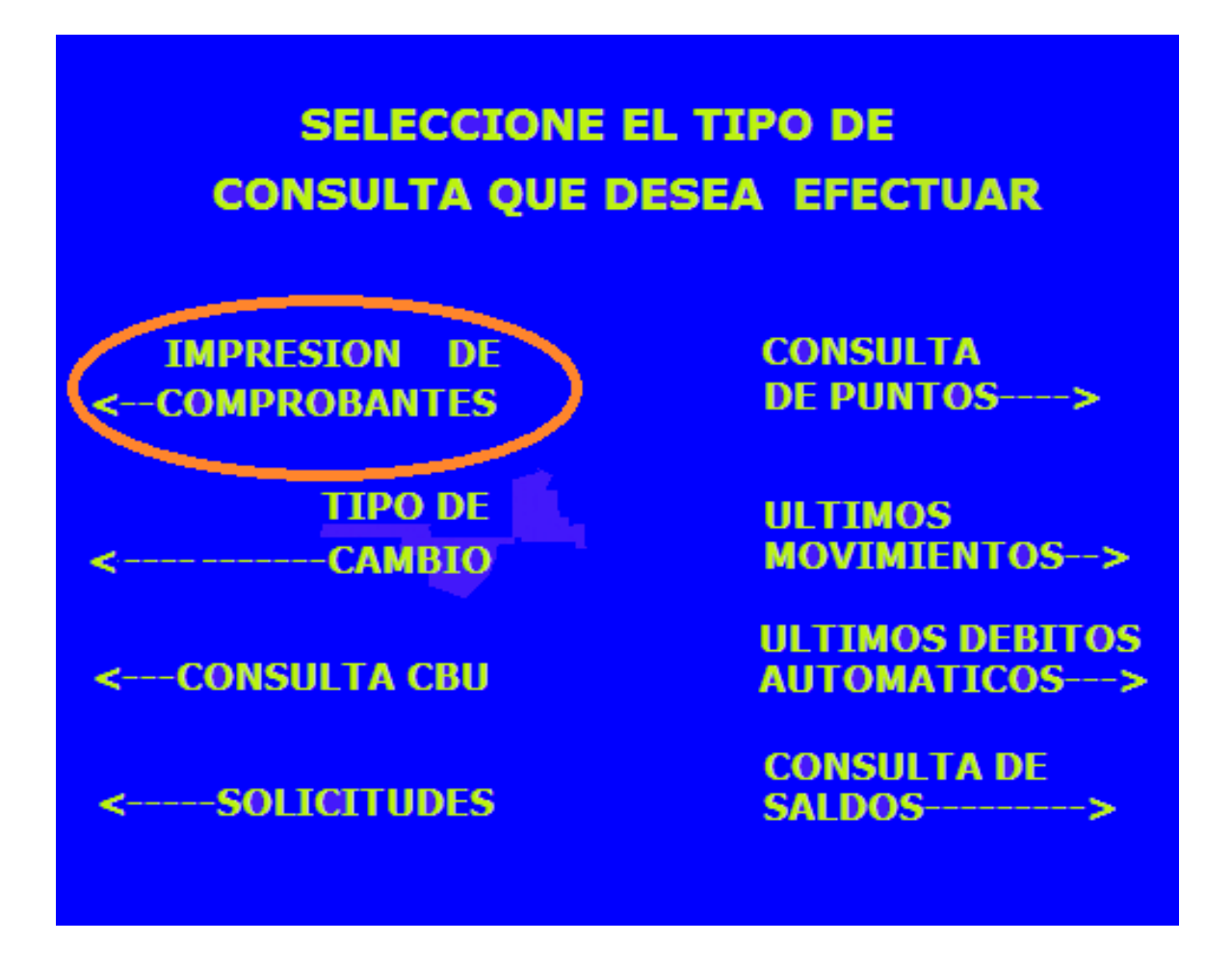

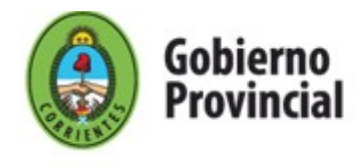

Departamento Informática SISPER

1.3 - Seleccione la opción: Comprobante de haberes / Comprobante previsional

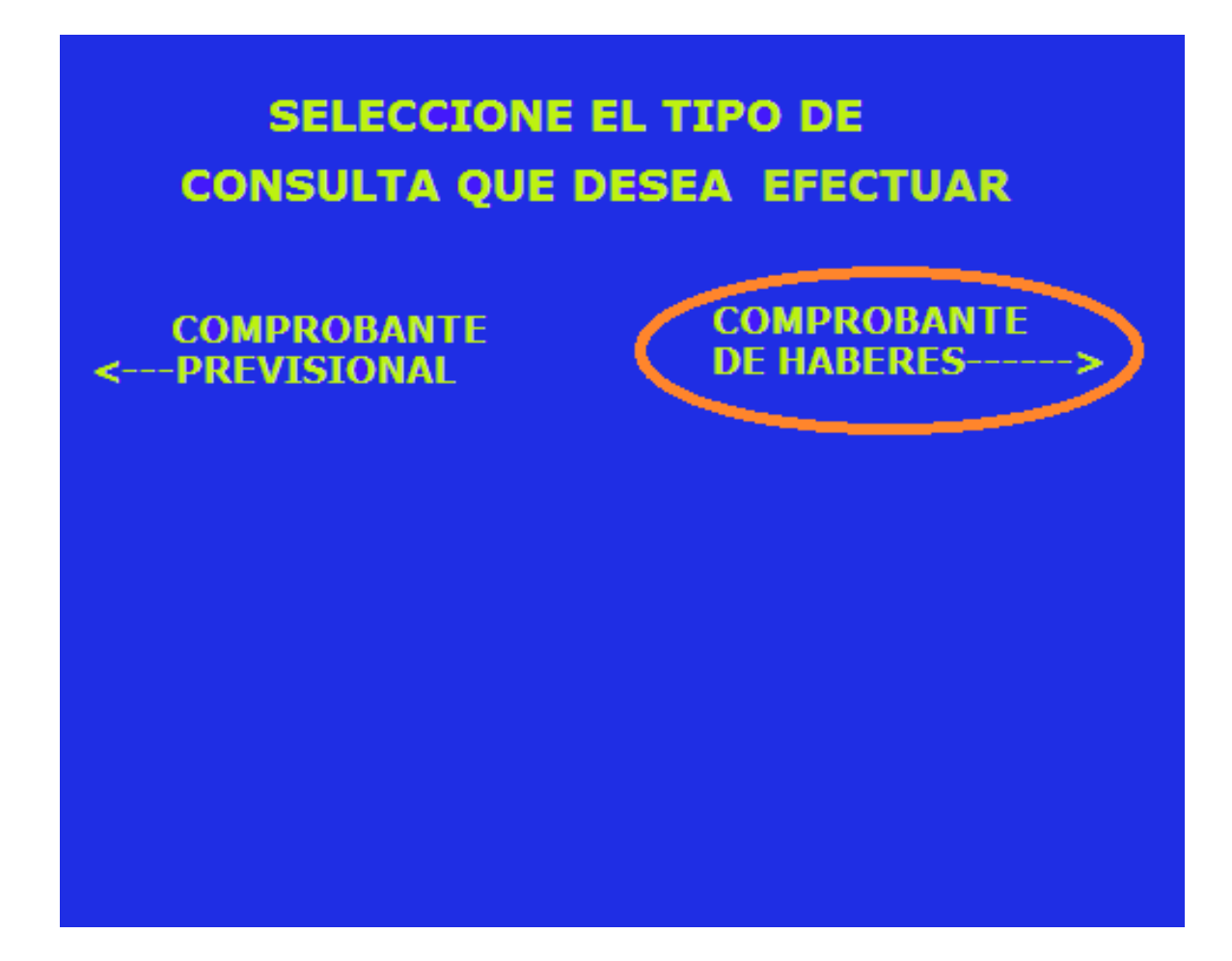

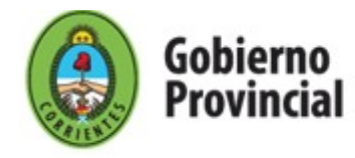

Departamento Informática SISPER

Como resultado de la ejecución de las acciones anteriores el cajero emitirá un ticket similar al siguiente con un **código de verificación**, único e irrepetible, que le será solicitado al registrarse en el sitio <u>https://recibodigital.corrientes.gov.ar</u>

| FECHA                                                                                                    | HORA                                                                                                    | CAJERO                                                                                  | NRO. TRAN.                          |
|----------------------------------------------------------------------------------------------------|----------------------------------------------------------------------------------------------------|-----------------------------------------------------------------------------------------|-------------------------------------|
| 09/10/15                                                                                                    | 08:12                                                                                                    | 03356                                                                                   | 8869                                |
| DIRECCION:                                                                                                  | 25 DE MAY                                                                                                    | /O 990                                                                                  | ++5043                              |
| NRO. DE TAR                                                                                                 | UETA ++++                                                                                                    | ++++++++                                                                                |                                     |
| CONS. COMI                                                                                                  | PROBANTE                                                                                                    | DE PAGO PRI                                                                             | EVISIONAL                           |
| SISPER-SUE                                                                                                  |                                                                                                    | FIEMBRE                                                                                 | -2015-                              |
| CUIL: ++++                                                                                                  | ++++++++                                                                                                    | ++                                                                                      |                                     |
| TOTAL HABE<br>TOTAL DESC<br>TOTAL NETC                                                                      | RES :<br>UENTOS : 9                                                                                                  | \$ XXX,XX<br>\$ XXX,XX<br>\$ XXX,XX                                                     |                                     |
| CODIGO VEI<br>INFO EN : H<br>PARA REGIS<br>OBRA SOCI/<br>CUIT-TITUL/<br>-XXXXXXXXX<br>-<br>-<br>-<br>-<br>- | RIFICACION<br>TTP://WW<br>TRARSE<br>AL - FAMILI<br>AR: 20XXX<br>AR: 20XXX<br>/<br>XX/XXXXXX<br>/<br>/<br>/<br>/<br>/ | A: Q52JNB24<br>W.CORRIENT<br>ARES A CARG<br>XXX2<br>XXXX/<br>/<br>/<br>/<br>/<br>/<br>/ | ES.GOV.AR<br>60<br>/<br>/<br>/<br>/ |

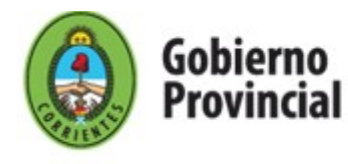

Departamento Informática SISPER

2. Registrarse desde el Portal de Gobierno.

Con el ticket emitido por el cajero el agente deberá ingresar a la página web <u>http://www.corrientes.gov.ar</u> y acceder a la opción "Recibo Digital" para proceder a registrarse. Las acciones a llevar a cabo son las siguientes:

2.1 - Pantalla principal de ingreso donde deberá acceder con su usuario y contraseña elegidos al momento de registrarse (ver 2.2).

|                   | RECIBO D         | IGITAL |  |
|-------------------|------------------|--------|--|
| egistrarse Inicia | r sesión Desbloo | quear  |  |
| Iniciar sesi      | ón               |        |  |
| Email             |                  |        |  |
| 1                 |                  |        |  |
| Password          |                  |        |  |
|                   |                  |        |  |
| Iniciar sesió     | n                |        |  |

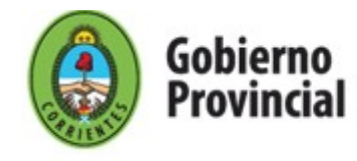

Departamento Informática SISPER

2.2 - Para proceder al registro el agente deberá ingresar al enlace "**Registrarse**" y completar el formulario ingresando los datos allí solicitados. Asimismo deberá marcar la opción identificada como 'No soy un robot'.

| negisti    | arse            |                    |                        |
|------------|-----------------|--------------------|------------------------|
| Email      |                 |                    |                        |
| 1          |                 |                    |                        |
| Confirma   | ación de Em     | ail                |                        |
| Cuil       |                 |                    |                        |
| (sin guior | es)             |                    |                        |
| Codigo v   | erificacion     |                    |                        |
| Passwor    | d               |                    |                        |
| Confirma   | ación de Pas    | sword              |                        |
| N          | o soy un robot. | ra<br>Privacidad - | CAPTCHA<br>Condiciones |
| Registra   | irse            |                    |                        |

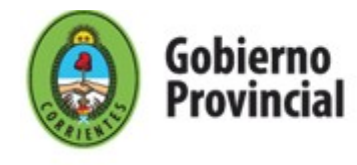

Departamento Informática SISPER

2.3 - En caso de que el registro resulte exitoso el agente recibirá un correo electrónico, similar a la siguiente imagen, el cual deberá confirmar haciendo click en el enlace "Confirmar mi cuenta".

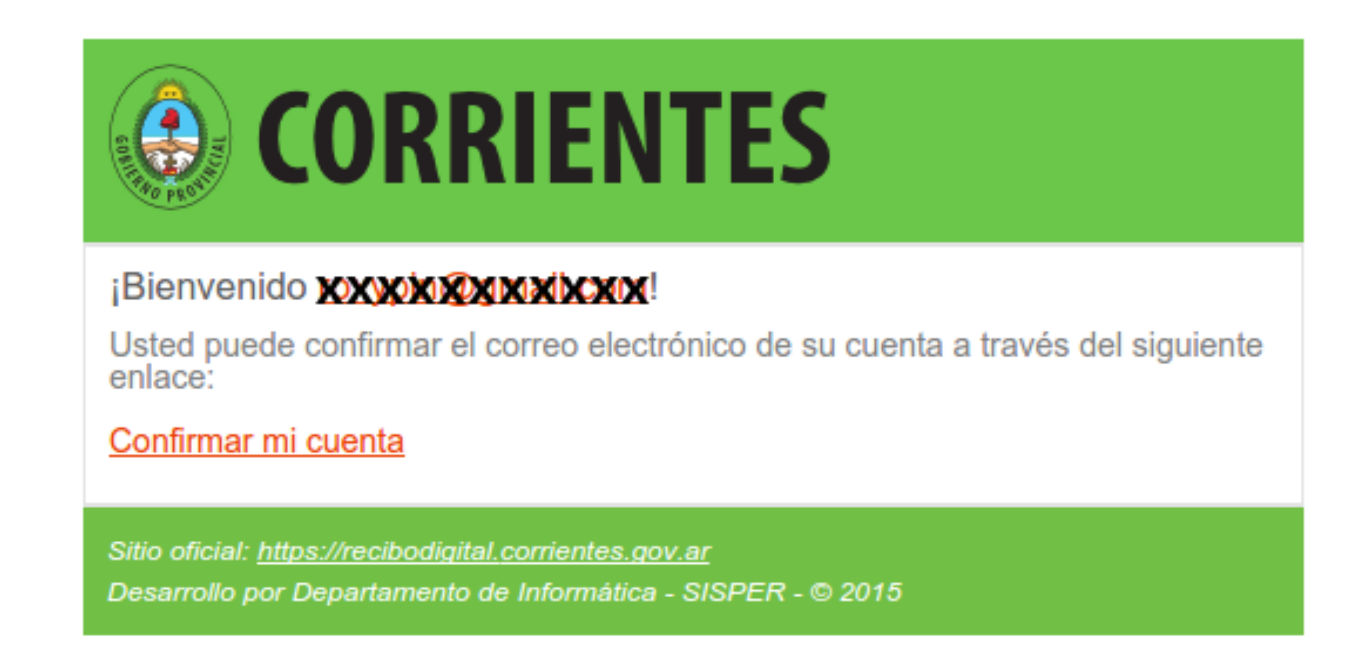

2.4 - Confirmación e ingreso. Una vez confirmada su cuenta deberá ingresar solamente su correo electrónico y contraseña tal como se indica en el ítem 2.1.

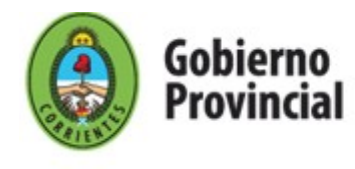

### 3. Uso del Sistema de Recibo Digital

3.1 – Interfaz principal con el listado de los puestos laborales asociados al agente/usuario.

| CORRIENTES                    | Subsecretaría de Sistemas y Tecnologías de la Información<br>Ministerio de Hacienda y Finanzas |                                                                                                    | ing<br>ł                                                                                                    | Ingresó como mana como mana como mana como mana como mana como mana como mana como mana como mana como mana com                                                                                                    |                                                                                                    |
|-------------------------------|------------------------------------------------------------------------------------------------|----------------------------------------------------------------------------------------------------|----------------------------------------------------------------------------------------------------|----------------------------------------------------------------------------------------------------|----------------------------------------------------------------------------------------------------|
| tos                           |                                                                                                |                                                                                                    |                                                                                                    |                                                                                                    |                                                                                                    |
| Cargo                         | Jurisdiccion                                                                                   | Lugar Pago                                                                                                    | Estado                                                                                                    |                                                                                                    |                                                                                                    |
| 12230-Director de Computacion | 2-Minis. de Haccertae y Finanzas                                                               | 205-DIRECCION GENERAL DEPERSONAL                                                                                                    | 1-Activo                                                                                                    | + Ver más                                                                                                    | Liquidaciones                                                                                                    |
|                               |                                                                                                |                                                                                                    |                                                                                                    |                                                                                                    |                                                                                                    |
|                               | Desarrollado por Departamento de li                                                            | nformática - SISPER - © 2015 - recibodigitalctes@                                                                                                    | gmail.com                                                                                                    |                                                                                                    |                                                                                                    |
|                               | CORRIENTES                                                                                     | Subsecretaría de Sistemas y Tennaras         Ministerio de Hacienda y Finanzas         COS         Cargo       Jurisdiccion         12230-Director de Computacion       2-Minis. de Finanzas y Finanzas         Desarrollado por Departamento de la | Subsecretaría de Sistemas y Evologías de la Información<br>Ministerio de Hacienda y Finanzas         COS         Cargo       Jurísdiccion       Lugar Pago         12230-Director de Computacion       2-Minis. de Hacienda y Finanzas       205-DIRECCION CENERAL DE TENSORMAL         Versión       Desarrollado por Departamento de JSPER - © 2015 - recibodigital tess | Subsecretaría de Sistemas y Finanzas         Ministerio de Hacienda y Finanzas         COS         Cargo       Jurísdiccion       Lugar Pago       Estado         12230-Director de Computacion       2-Minis. de Finalementary Finanzas       205-DIRECCION CENTERE DE FINANCION       1-Activo | Subsecretaría de Sistemas y Finanzas     Ministerio de Hacienda y Finanzas     COS     Cargo     Jurisdiccion     Lugar Pago     Estado     12230-Director de Computacion     2-Minis. de Hacienda y Finanzas        Desarrollado por Departamento de SiSPER - © 2015 - recibodigitalctes/guill.com |

Para cada puesto laboral existente en el listado el usuario tendrá 2 opciones:

- Ver más, opción que le permitirá ver la situación de revista del puesto laboral.
- Liquidaciones, opción que le permitirá acceder a las liquidaciones, según mes y año del puesto laboral en cuestión; y realizar la impresión de su recibo de haberes. Para completar esta última acción el usuario deberá inicialmente descargar el recibo, en formato PDF, haciendo click en el botón "Descargar PDF".

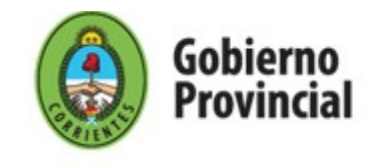

# Liquidaciones

| Atrás |     |        |                 |    |
|-------|-----|--------|-----------------|----|
| Año   | Mes | Тіро   |                 |    |
| 2015  | 9   | Sueldo | O Descargar PDF | \$ |
|       |     |        |                 |    |
|       |     |        |                 |    |

3.2 – Ejemplo de Recibo Digital en formato PDF.

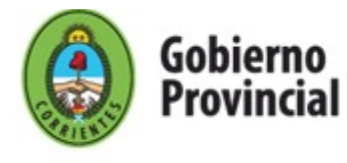

Departamento Informática SISPER

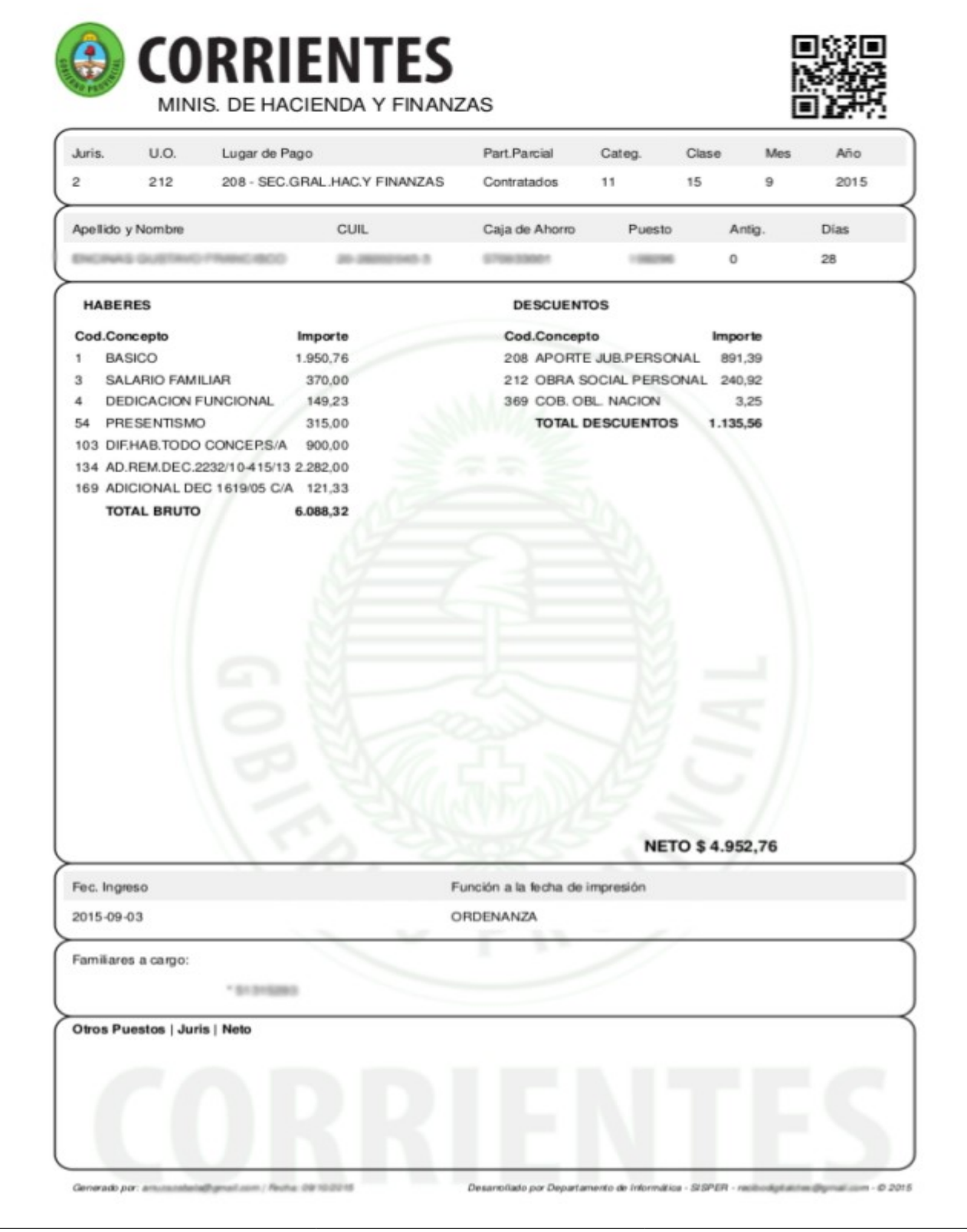